# Airservices Harmony Training (Airlines)

# larmony Web Interface

©Copyright 2018. The contents of this document are Metron Aviation's property. The document should neither be dispatched, nor copied by any means without prior written authorization from Metron Aviation.

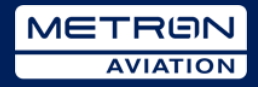

### Harmony Web Interface – Agenda Overview

- · Lessons in Harmony Web Interface
  - Home Page
  - Work Views
  - Flight List
  - Demand Graph
  - Map Tools
  - Flight Schedule Upload
  - Flight Creation
  - TMI Parameters
  - Alerts
  - Edit Mode
  - System Settings

Harmony Web User's Guide Harmony Web Online Help

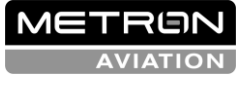

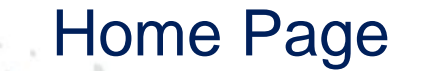

١

....

....

2.0

...............

.............

.

64

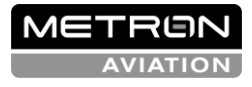

..........

0

..........

...........

......... ...........

00000000000

.....

See the cover page for the use, disclosure, copying, or distribution of this material.

### Home Page

Three main components

- Main toolbar
- Module and Element selection
- Work View Preview

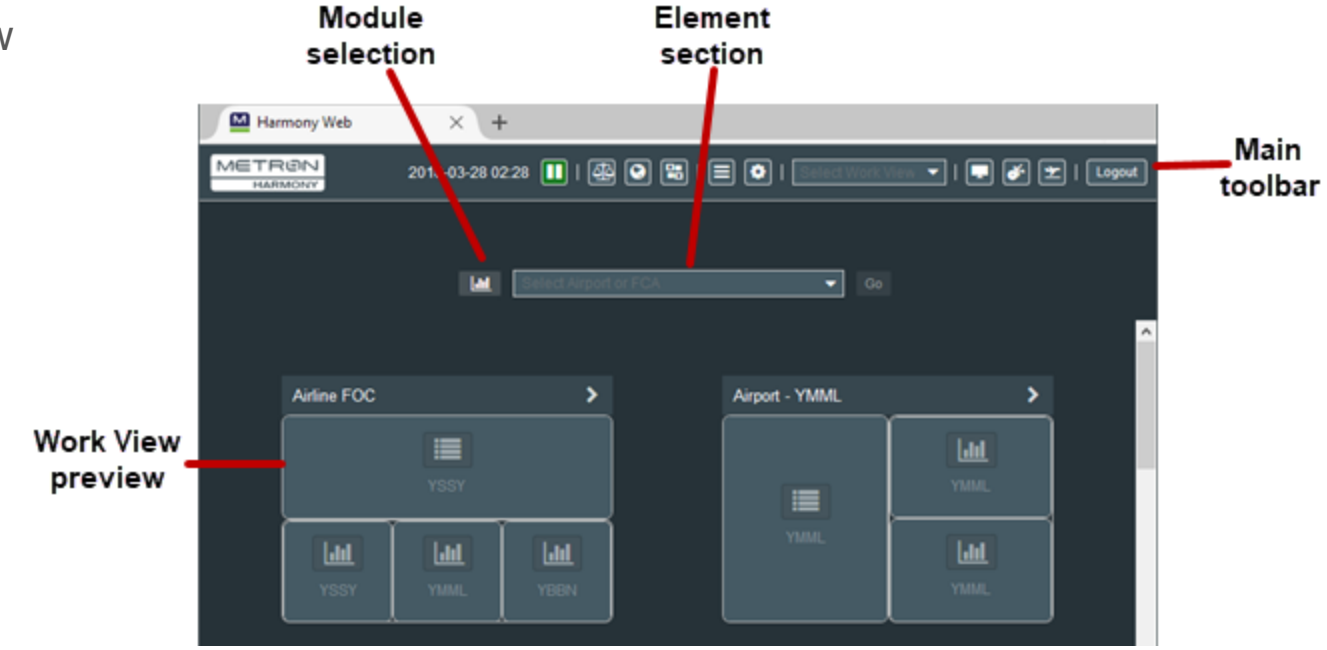

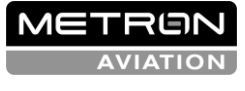

### Home Page Main Toolbar

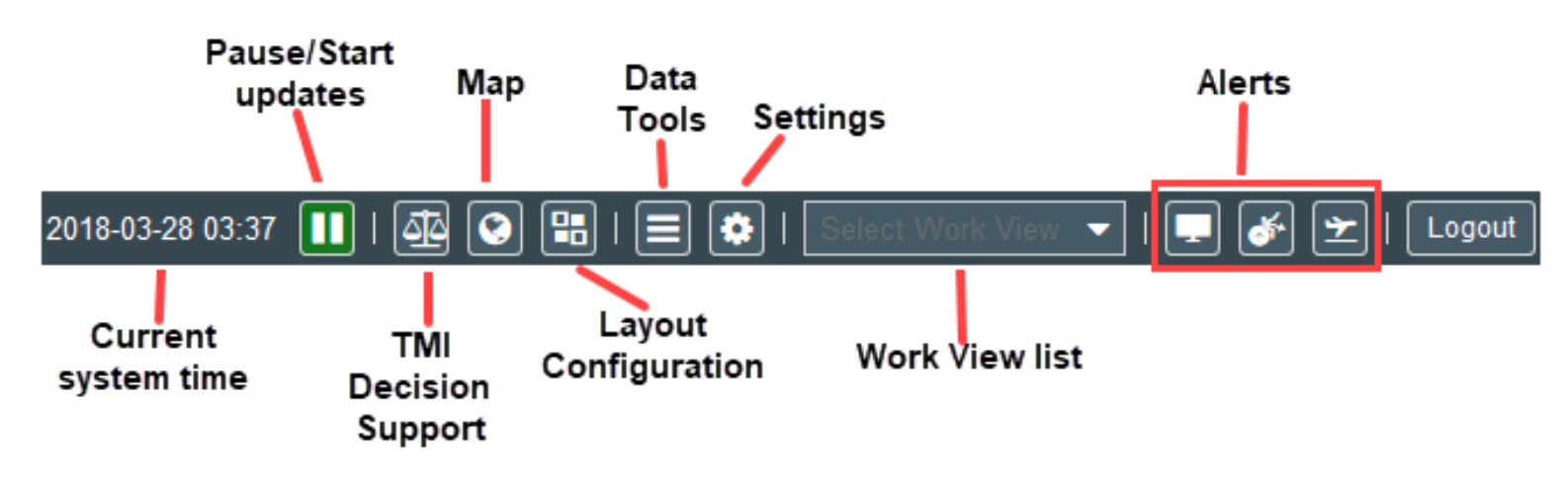

- Pause /Start is a toggle button
- Map is a toggle button with the Home page
- Data Tools
  - Flight Data Upload, Reporting, ATFM Measure Parameters Display, Runway Configuration, and Data Source Report
- Settings
  - System Settings, Help, About
- Alerts
  - ATFM Measure, Resource, Flights

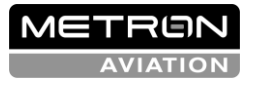

### Home Page Module & Element Selection & Work View Preview

- Module & Element Selection
  - Open Module
  - Select Element

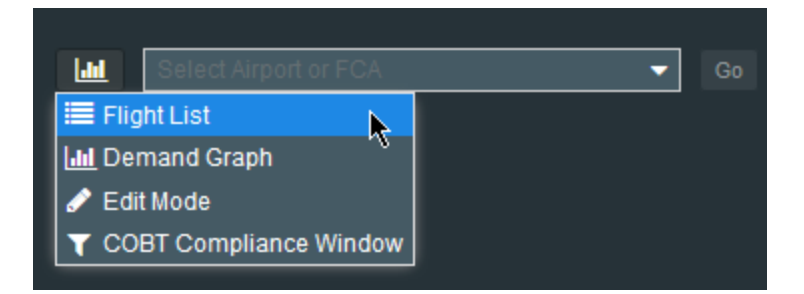

- Work View preview
  - Use control in upper, right corner to open Work View
  - Icon identifies module
    - Flight List
    - Demand Graph
    - COBT Compliance
    - Undefined panel (magnifying glass)

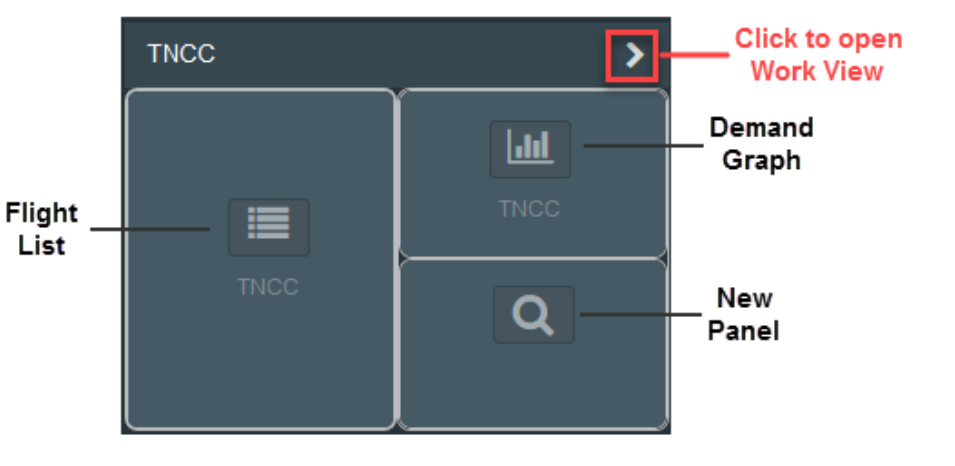

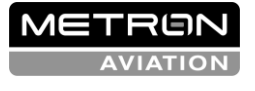

### Work Views ....

S. N.

..... ....

.......

0

6

10.1

0.0

000

4

٩.

6

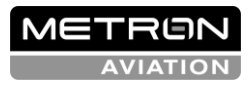

See the cover page for the use, disclosure, copying, or distribution of this material.

### Work Views

- Saved layouts of Flight Lists, Demand Graphs, and COBT Compliance Windows for any combination of airports
- Can include up to four elements
- Functionality
  - Select Flight Lists, Demand Graphs, and COBT Compliance Windows
  - Save new and existing Work Views
  - Save default Work View to open when you log in
  - Rearrange (move) panels
  - Add and remove panels using Layout Configurations tool
  - Rename panel titles

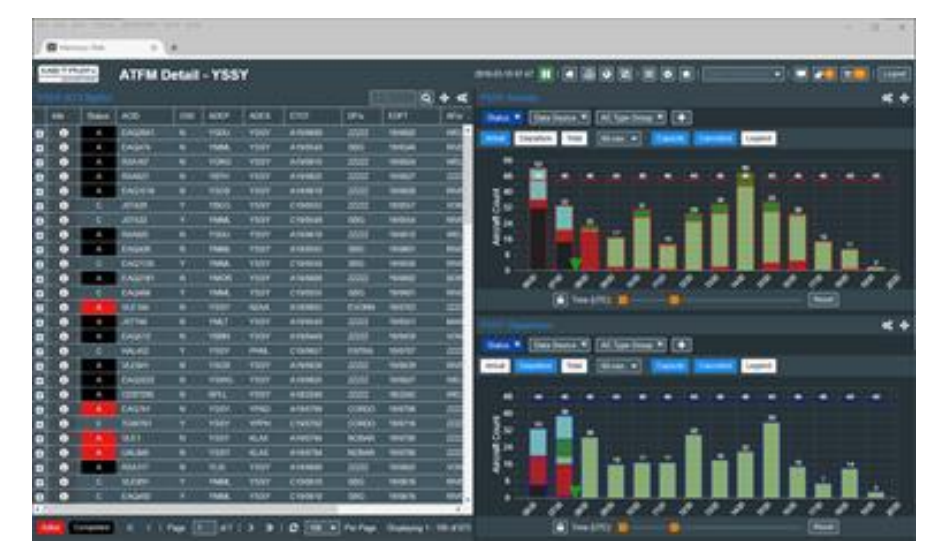

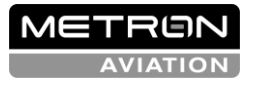

### Creating a Work View

### Select layout and define panels

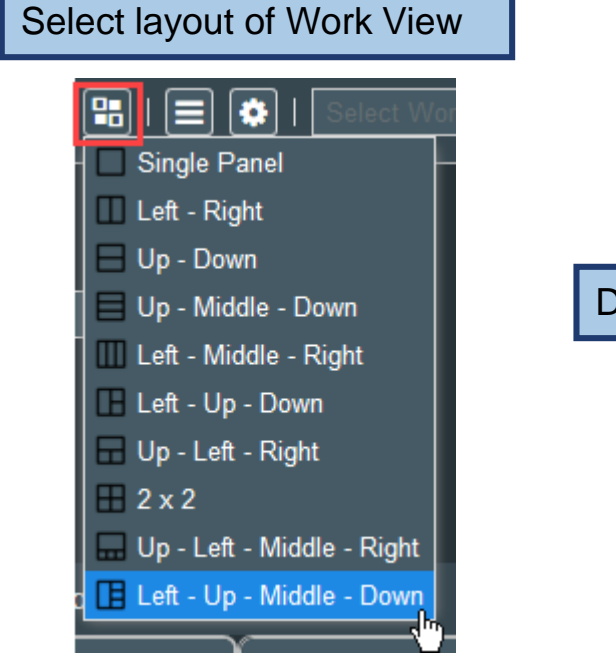

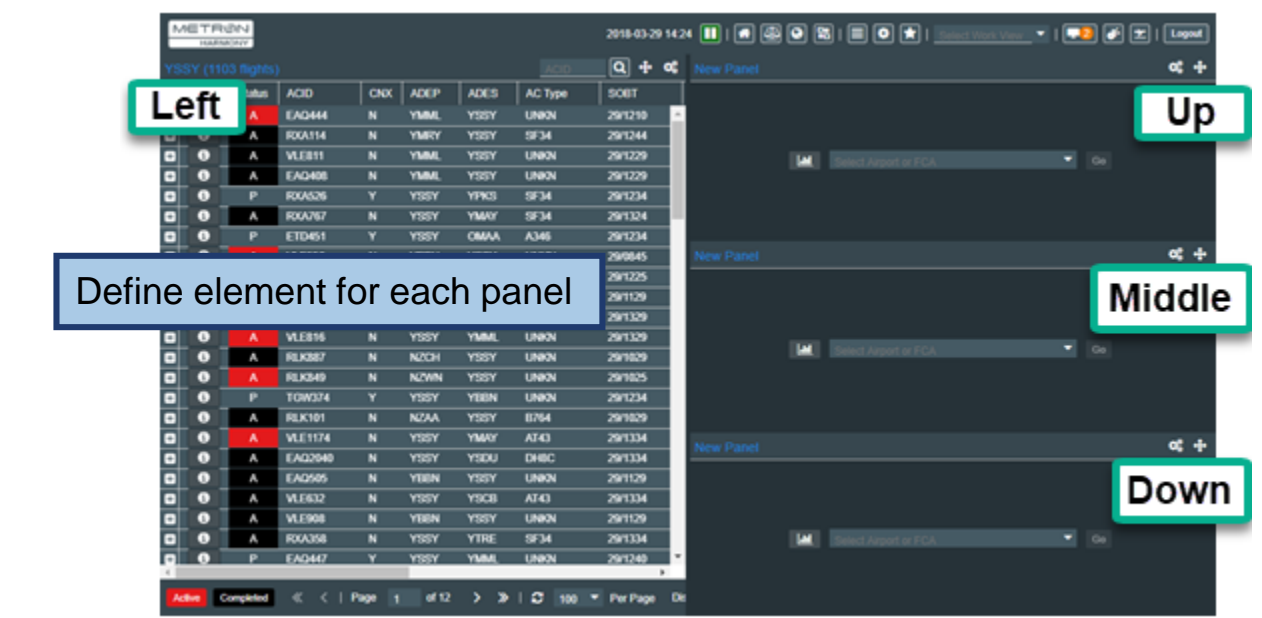

Work View toolbar has additional buttons

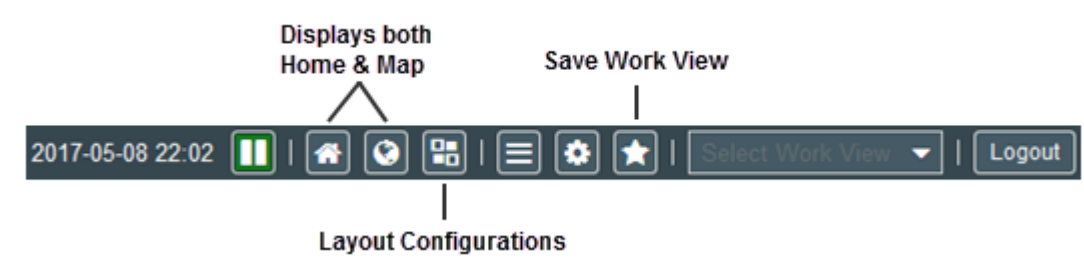

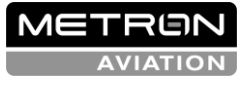

### Flight List

2. 1

..... ....

........

....

10

000

.....

۲

6  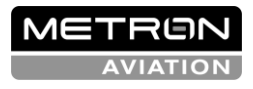

AN AIRBUS COMPANY

See the cover page for the use, disclosure, copying, or distribution of this material.

10

### Flight List Overview

- Lists flights for the selected airport
- Refreshes flight data at an interval configured in System Settings
- Provides flight summaries and flight details for each flight
- Flight List Tools functionality
  - Configure which columns are displayed
  - Filter fights by different data types
  - Export the Flight List to a CSV file
  - Open Edit Mode
  - Reset Panel

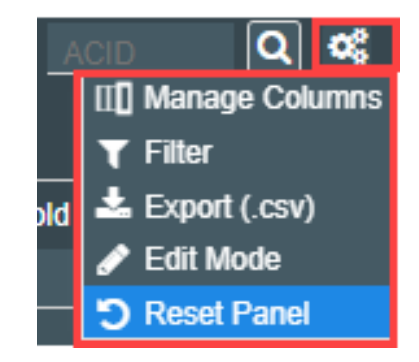

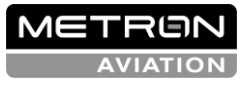

### Flight List Screen

Open Flight List from Home page or Work View

|      | M   | ETR   | ыN         | 2040 02 20 4 | 10:40    |        |       |         |                             |           | Ope            | n Flight   | t List Tools |
|------|-----|-------|------------|--------------|----------|--------|-------|---------|-----------------------------|-----------|----------------|------------|--------------|
|      | YS  | HARN  | ) flights) | 2018-03-28   | 18.40    |        | ¥ 🔽 🗖 |         | J Select W                  | ork View  |                |            |              |
|      |     | Info  | Status     | ACID         | CNX      | ADEP   | ADES  | AC Type | Search f                    |           | ЕТОТ           | ATOT       |              |
|      | ÷   | •     | A          | EAQ409       | N        | YSSY   | YMML  | UNKN    | Searchin                    |           | A28/1722       | 28/172 🔺   |              |
|      | ÷   | •     | A          | JST503       | N        | YSSY   | YMML  | UNKN    | 28/1722                     | A28/1707  | A28/1722       | 28/172     |              |
|      | ÷   | 0     | A          | VLE808       | N        | YSSY   | YMML  | UNKN    | 28/1722                     | A28/1712  | A28/1722       | 28/172     |              |
|      | ÷   | 6     | Α          | EAQ407       | N        | YSSY   | YMML  | UNKN    | 28/1737                     | A28/1727  | A28/1737       | 28/173     |              |
|      | ÷   | 8     | Α          | VLE810       | N        | YSSY   | YMML  | UNKN    | 28/1737                     | A28/1727  | A28/1737       | 28/173     |              |
|      | ÷   | 8     | Α          | CSN301       | N        | ZGGG   | YSSY  | UNKN    | 28/0748                     | A28/0744  | A28/0748       | 28/074     |              |
|      | ÷   | 0     | A          | RXA454       | N        | YGTH   | YSSY  | SF34    | 28/1652                     | A28/1648  | A28/1652       | 28/165     |              |
|      | ÷   | 0     | A          | EAQ2019      | N        | YARM   | YSSY  | DH8C    | 28/1652                     | A28/1649  | A28/1652       | 28/165     |              |
|      | ÷   | 0     | S          | CSN325       | N        | ZGGG   | YSSY  | UNKN    | 28/0941                     | S28/0941  | S28/0945       |            |              |
|      | Ð   | 6     | A          | EAQ582       | N        | YPPH   | YSSY  | UNKN    | 28/1303                     | A28/1253  | A28/1303       | 28/130     |              |
|      | Ð   | 0     | A          | EAQ478       | N        | YMML   | YSSY  | UNKN    | 28/1643                     | A28/1635  | A28/1643       | 28/164     |              |
|      | ÷   | 0     | A          | JST421       | N        | YBCG   | YSSY  | UNKN    | 28/1653                     | A28/1645  | A28/1653       | 28/165     |              |
|      | ÷   | 6     | A          | EAQ404       | N        | YMML   | YSSY  | UNKN    |                             |           |                |            |              |
|      | ÷   | 6     | A          | EAQ2180      | N        | YSSY   | YMOR  | DH8C    | <ul> <li>Set nul</li> </ul> | mber of r | ecords to c    | display    |              |
| Page | con | trols | to nav     | vigate dat   | ta       |        | YSSY  | SF34    | Record                      | d count   |                |            |              |
|      | +   | 1     | A          | RXA1822      | N        | YSSY   | YSDU  | B190    | 28/1747                     | A28/1742  | A28/1747       | 28/174     |              |
|      |     | in C  | omplated   | "            | <u> </u> | Page 1 | of 10 |         | 2 100 T P                   | or Pago   | Displaying 1 - | 100 of 939 |              |
|      | AC  |       | ompieteu   | ~            |          |        |       | · "     |                             | a raye    | Displaying 1*  | 100 01 355 |              |
|      | _   |       | _          |              |          |        |       |         | <u> </u>                    |           |                |            |              |
|      | L   | eger  | nd         |              |          |        | F     | Refresh | data                        |           |                |            |              |
|      |     | 5     |            |              |          |        |       |         |                             |           |                |            | METRO        |

AVIATION

### Flight Summary

Click the expand/collapse control to show/hide Flight Summary

| YBBN (509 flights)         Info       Stat       ACID       CNX       ADEP       ADES       AC Type       SOBT       EO         Info       Stat       ACID       CNX       ADEP       ADES       AC Type       SOBT       EO         Info       Stat       ACID       CNX       ADEP       ADES       AC Type       SOBT       EO         Info       Stat       A       VLE381       N       YBBN       YBTL       UNKN       18/1537       A1         Info       VLE381 (280155)       ADEP / DRwy / DFix       YBBN / 19 / ZZZZZ       ADES / ARwy / AFix       YB         Info       UNKN       AC Reg       VLE38       AC Type       UN         Info       UNKN       ETOT       A18/1537       ELDT       E1 |         |          |              |          |            |           |           |     |                  |               |      |
|----------------------------------------------------------------------------------------------------|---------|----------|--------------|----------|------------|-----------|-----------|-----|------------------|---------------|------|
|                                                                                                    | Info    | Stat     | ACID         | CNX      | ADEP       | ADES      | AC Type   |     | SOBT             | EOBT          | ETO  |
| -                                                                                                    | i       | A        | VLE361       | N        | YBBN       | YBTL      | UNKN      |     | 18/1537          | A18/1530      | A18/ |
|                                                                                                    | ACID (F | FID) VLE | 361 (280155) | ADEP / D | Rwy / DFix | YBBN / 19 | ) / ZZZZZ | ADE | ES / ARwy / AFix | YBTL / / ZZZZ | z 🖡  |
|                                                                                                    | Ma      | ajor UNK | (N           |          | AC Reg     | VLE36     |           |     | AC Type          | UNKN          | A    |
|                                                                                                    | E       | OBT A18/ | 1530         |          | ETOT       | A18/1537  |           |     | ELDT             | E18/1659      |      |
|                                                                                                    | FPL Ro  | oute     |              |          |            |           |           |     |                  |               | 1    |

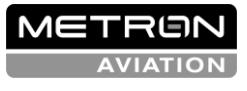

## Flight Details

Click the information control (i) to open the Flight Details

- 1. Flight Information
- 2. Flight Leg Information
- 3. Flight Event Times
- 4. ATFM Measure Information
  - Controlling ATFM Measure is outlined in green
  - Slot Time, Runway (for Runway GDPs) is listed
  - As you click an ATFM Measure, the Slot Time, Runway information updates for the selected ATFM Measure
  - This section is not displayed for uncontrolled flights

| Flight Details for VLE264      |                      |                 |             |             |          |                  |              |                      |            | ×                                     |  |  |
|--------------------------------|----------------------|-----------------|-------------|-------------|----------|------------------|--------------|----------------------|------------|---------------------------------------|--|--|
|                                |                      |                 | VLE264      | (As of 03   | 3:21)    |                  |              |                      |            |                                       |  |  |
| 1 Flight In<br>ACID VLE264     | formati              | on<br>Major UN  | KN          |             | (        | <mark>2</mark> F | light Leg I  | nformatio<br>Departi | n<br>ure A | rrival                                |  |  |
| AC Type E170                   | AC                   | Type            | r           |             |          |                  | Airport      | YSC                  | B ۱        | (MML                                  |  |  |
|                                | (                    | Group           |             |             |          |                  | Runway       | 35                   |            | 16                                    |  |  |
| AC Reg VLE26                   | FOFA                 |                 |             |             | Fix      | 22222            | 2 В          | OYSE                 |            |                                       |  |  |
| FPL Route YSCB YMMI            | ,                    |                 | ECEA        |             | Est      | imated           | l Fix Time   | 12/221               | 16 12      | × × × × × × × × × × × × × × × × × × × |  |  |
|                                |                      |                 |             |             |          |                  |              |                      |            |                                       |  |  |
|                                |                      |                 |             |             |          |                  |              |                      |            | -                                     |  |  |
|                                |                      | OBT             | тот         | DFix        | Entry    | Exit             | AFix         | LDT                  | IBT        | EET                                   |  |  |
| Estima                         | ted (E)              | 12/2202         | 12/2207     | 12/2216     |          |                  | 12/2244      | 12/2256              | 12/2300    | 49                                    |  |  |
| Act                            | ual (A)              |                 | 12/2207     |             |          |                  |              | 12/2256              |            | 49                                    |  |  |
| Calcula                        | ted (C)              | 13/0306         | 13/0311     |             |          |                  |              | 13/0357              | 13/0401    | 46                                    |  |  |
| Flight P                       | lan (P)              | 12/2207         |             |             |          |                  |              | 12/2236              |            | 49                                    |  |  |
| Aircraft Opera                 | itor (L)             | _               |             |             |          |                  |              |                      |            |                                       |  |  |
| Strategic Airport S            | Slot (R)             | 40/0007         |             |             |          |                  |              |                      | 40/0057    |                                       |  |  |
| Markeung Sched                 | ule (S)<br>itial (I) | 12/2201         | 12/2212     |             |          |                  |              | 12/2258              | 12/2251    | 46                                    |  |  |
| Earliest Aircraft Operat       | or (EL)              | 12/2207         | 12/2212     |             |          |                  |              | 12/2258              | 12/2302    | 40                                    |  |  |
| Origi                          | nal (O)              | 12/2207         | 12/2212     |             |          |                  |              | 12/2258              | 12/2302    |                                       |  |  |
| Ba                             | ase (B)              | 12/2207         | 12/2212     |             |          |                  |              | 12/2258              | 12/2302    |                                       |  |  |
| Original Calculate             | d (OC)               | 13/0306         | 13/0311     |             |          |                  |              | 13/0357              | 13/0401    |                                       |  |  |
|                                |                      | 4 Traf          | fic Manage  | ement Ini   | tiatives |                  |              |                      | Control    | ling TMI                              |  |  |
| FCACIRCLE1 AFP (12/1900 - 13/  | 1359)                | FCAJS3 A        | FP (12/1430 | ) - 13/1359 | ) YMM    | L GDP-/          | A (12/1845 - | 13/0259)             |            |                                       |  |  |
| 13/0311A,<br>Slot Time, Runway | Contr<br>A           | rol Type<br>\FP | Control E   | xempt       | Pop-Up   |                  |              |                      |            |                                       |  |  |
|                                |                      |                 |             |             |          |                  |              |                      |            |                                       |  |  |

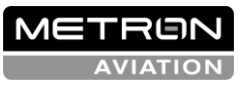

### Flight List Tools: Manage Columns

### Drag and drop columns between Available Columns and Displayed Columns

| Add/Remove Columns |                             |                   | ×                              |
|--------------------|-----------------------------|-------------------|--------------------------------|
| Available Columns  |                             | Displayed Columns |                                |
| Name 🕇             | Description                 | Name              | Description                    |
| AC Reg             | Aircraft Registration       | Status            | Flight Status                  |
| AC Type Group      | Base Aircraft Type Group    | ACID              | Aircraft ID                    |
| AEET               | Actual Elapsed En Route     | CNX               | Cancelled                      |
| AENTRY             | Actual FCA Entry Time       | ADEP              | Departure Airport              |
| AEXIT              | Actual FCA Exit Time        | ADES              | Arrival Airport                |
| AFix               | Arrival Fix                 | АС Туре           | Aircraft Type                  |
| AIBT               | Actual In Block Time        | ETOT              | Estimated Take Off Time        |
| ALDT               | Actual Landing Time         | ATOT              | Actual Take Off Time           |
| AOBT               | Actual Off Block Time       | EENTRY            | Estimated FCA Entry Time       |
| ARwy               | Arrival Runway              | EEXIT             | Estimated FCA Exit Time        |
| Airborne Max Delay | Airborne Max Delay          | ELDT              | Estimated Landing Time         |
| BEntry             | Base Estimated Entry Time   | FPL Route         | Flight Plan Route              |
| BExit              | Base Estimated Exit Time    | Cti TMI ID        | Controlling TMI Identification |
| BIBT               | Base Estimated In Block     | Ctl Slot Hold     | Controlling Slot Hold Flag     |
| BLDT               | Base Estimated Landing      | Elem TMI ID       | Element TMI Identification     |
| BOBT               | Base Estimated Off Bloc     | Elem Slot Hold    | Element Slot Hold Flag         |
| BTOT               | Base Estimated Take Off     |                   |                                |
| CAFT               | Calculated Arrival Fix Time |                   |                                |
| CEET               | CLDT - CTOT                 |                   |                                |
| CIBT               | Calculated In Block Time    |                   |                                |
|                    | Save                        | Cancel            |                                |

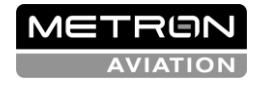

## Flight Tools: Filter

- Filter data by Aircraft, Route, and Times data
- Select values from dropdown lists
- Select AND/OR operators
  - The OR statement consists of the multiple values within the *"includes*" or "does not include" fields. That is, the data does not have to meet all the listed criteria.
  - The AND statement is a joining of the set of *"includes/does not include*" criteria within an individual data element group (i.e., Aircraft, Route, and Times). That is, the resulting data needs to satisfy both the inclusion and exclusion criteria.
  - As you add new filters within a data element group, the filter criteria is joined by AND to the other data element groups.

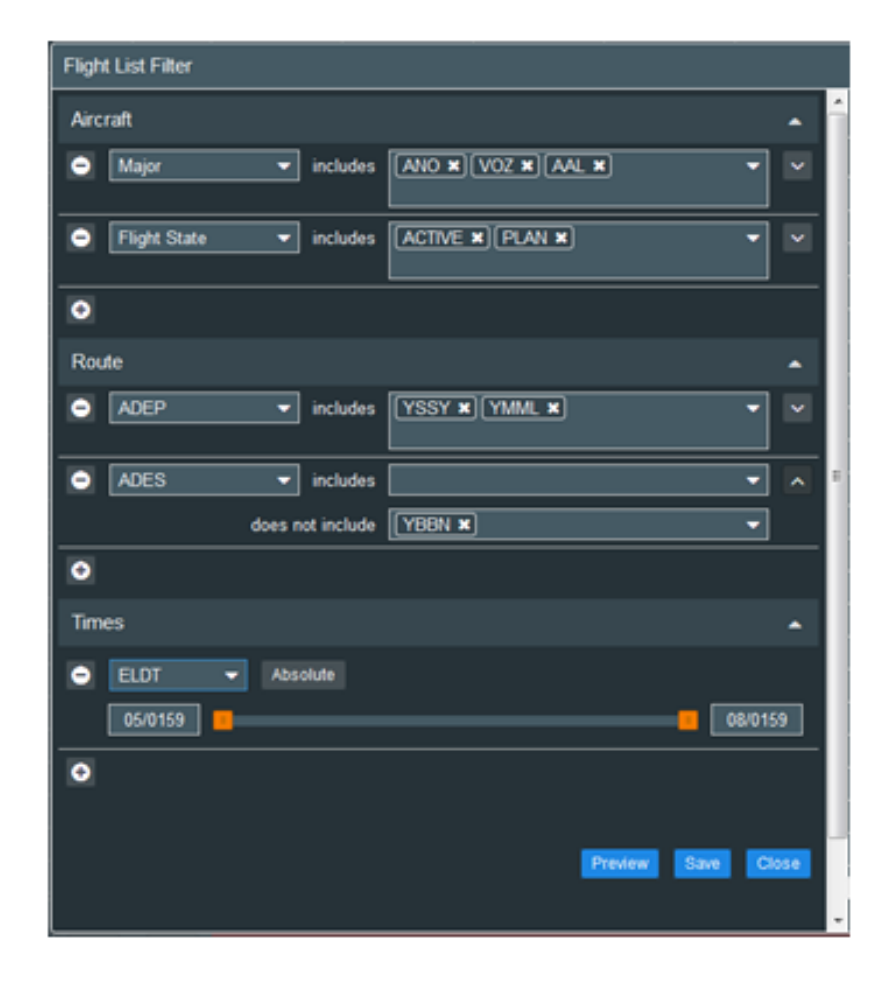

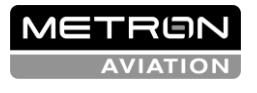

AN AIRBUS COMPANY

### **Demand Graph** 100

..... S. N.

.........

...........

......... .........

..........

.....

..........

۱

2.0

....

444

 10

...

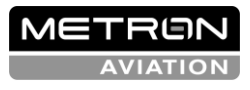

See the cover page for the use, disclosure, copying, or distribution of this material.

### **Demand Graph**

- Monitor the overall demand of an airport or FCA
- Set capacity for an airport
- Select types of data with graphs that are colored by (Status, Data Source, AC Type Group, Carrier, AFix and DFix)
- Display bars for Arrivals, Departures, or both
- Display time bins in minutes (15, 30, 60)
- Show capacity and cancelled flights (roll mouse over bar)
- Display aircraft count (roll mouse over bar)

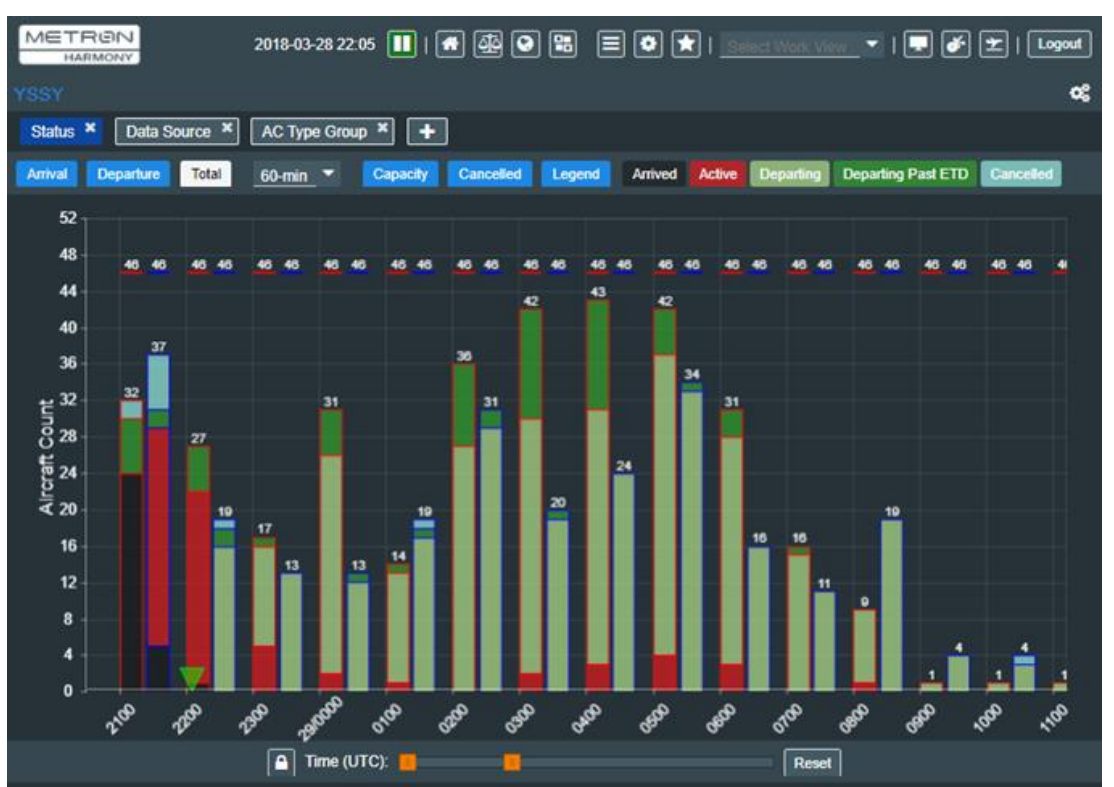

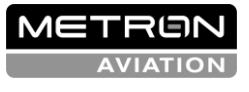

### Add New Graph

Select types of data with bar graphs that are colored by

• Status, Data Source, AC Type Group, Carrier, AFix, and/or DFix

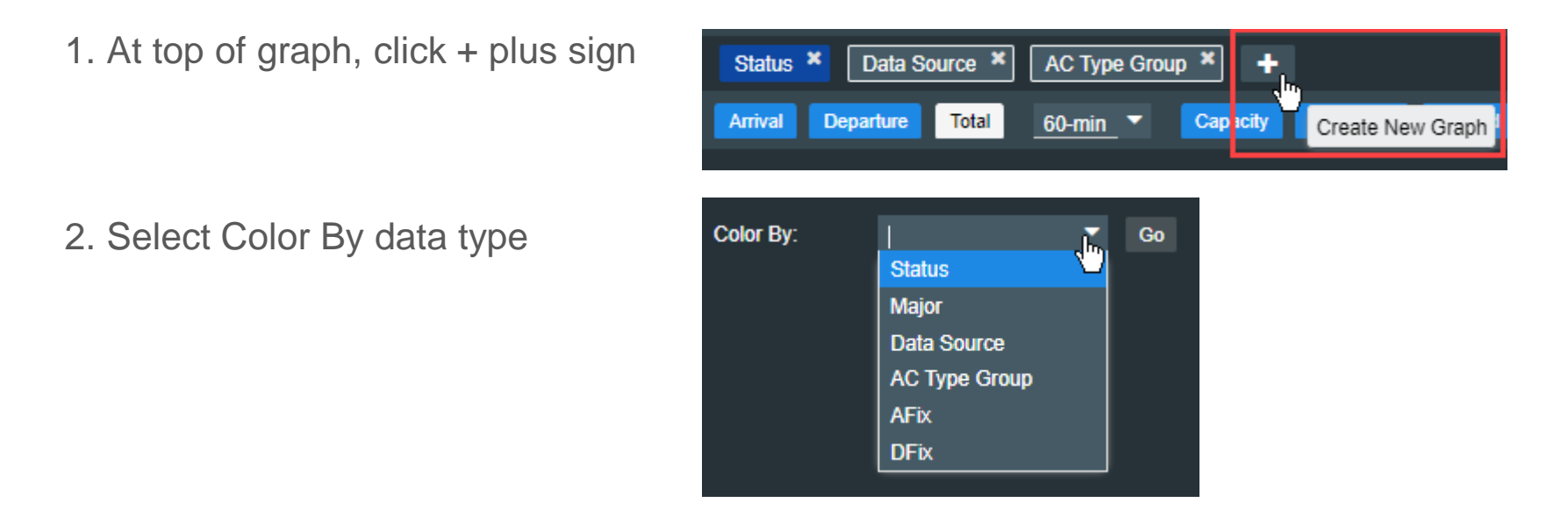

3. Data type above bar graph. Click the Data Type button (e.g., Status) to display the corresponding data

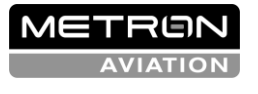

### Map Tools

........

S. 11

....

....

.........

...........

.........

..........

.....

..........

..........

...

•

0

6

000

................

1

64

0.1 ....

6

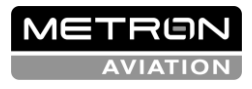

AN AIRBUS COMPANY

See the cover page for the use, disclosure, copying, or distribution of this material.

20

### Map Tools

- Configure map layers ۲
- Create and manage range rings
- **Display weather** ۲
- Manage locations (map views) ۲

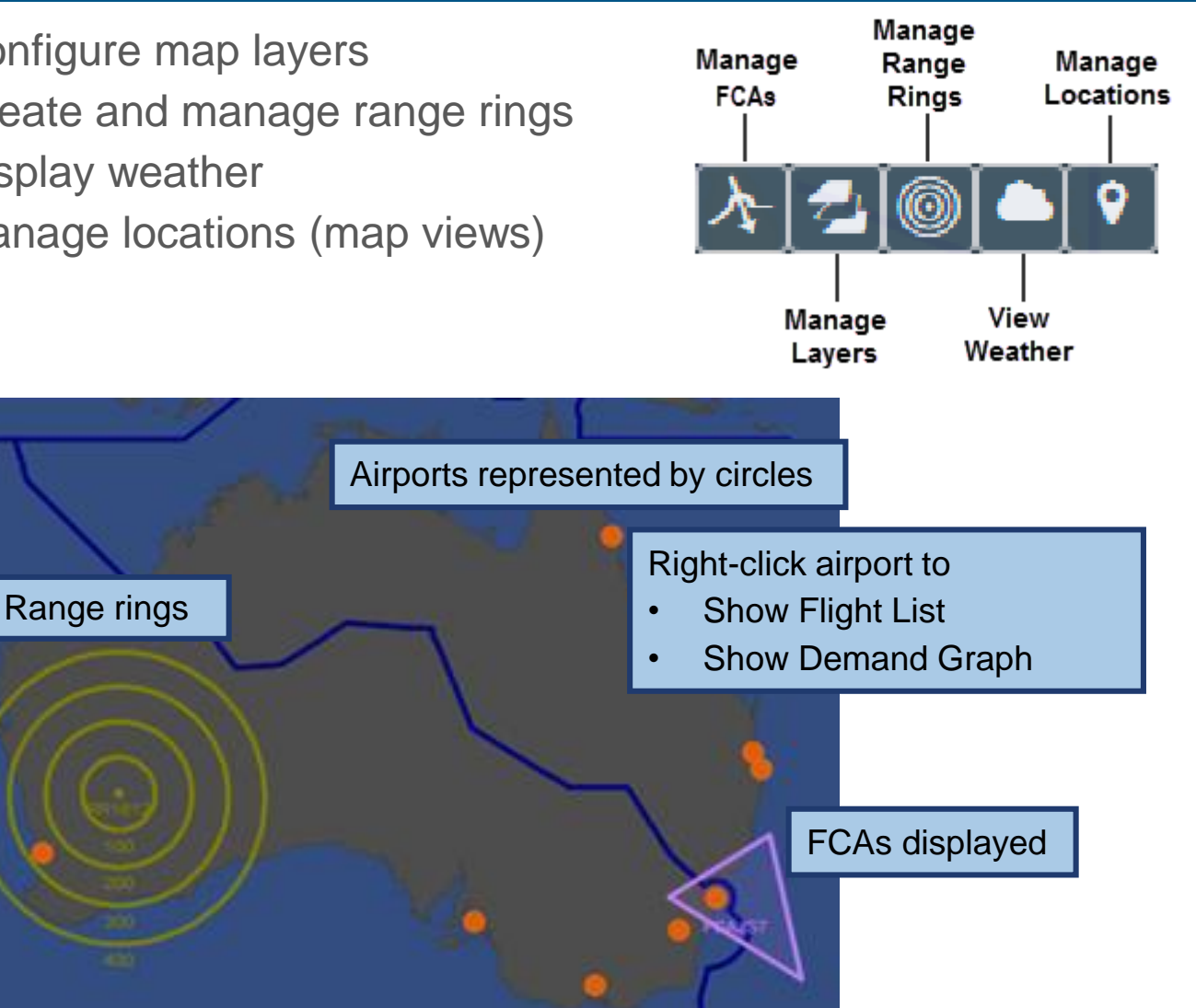

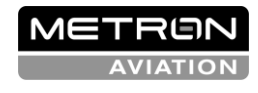

## Flight Schedule Upload

2. 1

..... ........

......... ...... .....

0 

۵.

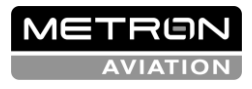

AN AIRBUS COMPANY

### Flight Schedule Upload

- The Flight Schedule Upload component is used to upload your flight data into the Harmony system
- The Flight Schedule data includes ACID, ADEP, ADES, OBT, IBT, AC Type, CNX, and AC Reg
- OBT and IBT will be entered as Aircraft Operator times, which have an L prefix

| file Edit | Yew Hig<br>rizon | tory Bookmarks | Icols Help            |                     |                  |               |               |                  | 010           |
|-----------|------------------|----------------|-----------------------|---------------------|------------------|---------------|---------------|------------------|---------------|
| MET       | REN<br>KORIZON   | ts: FSU ctv    |                       |                     | 2017-1           | 11-22 04.48 🕕 |               | The of Water Van | 💌   🏕   Logod |
| Order     | Status           | ACEP*          | ADEP*                 | ADES*               | OBT              | 81°           | AC Type*      | CHEC             | AC Reg        |
| 1.        | OK               | V02456         | YMML.                 | YSSY                | 03/1950          | 64/0300       | 8744          |                  | JST701        |
| 2.        | OK               | QFA456         | үррн                  | YSSY                | 03/1950          | 03/2345       | 5744          | N                | V021361       |
| 3         | OK               | JCS456         | YMML                  | YSSY                | 03/1950          | 03/2100       | 8744          |                  | V029843       |
|           |                  |                |                       |                     |                  |               |               |                  |               |
| File      | Origin           | Upto           | ad Summary            |                     |                  |               | Time Uploaded | Time Complet     | ed Remove     |
| FSL       | Errors           | Fig            | it schedule update(s) | congleted successfu | Ry (3 record(s)) |               | 02/2332       | 02/2332          | •             |
|           |                  |                |                       |                     |                  |               |               |                  |               |
|           |                  |                |                       |                     |                  |               |               |                  |               |
|           |                  |                |                       |                     |                  |               |               |                  |               |

AVIATION

AN AIRBUS COMPANY

### **Uploading Scheduled Flights**

 From Data Tools menu, select Flight Data Upload

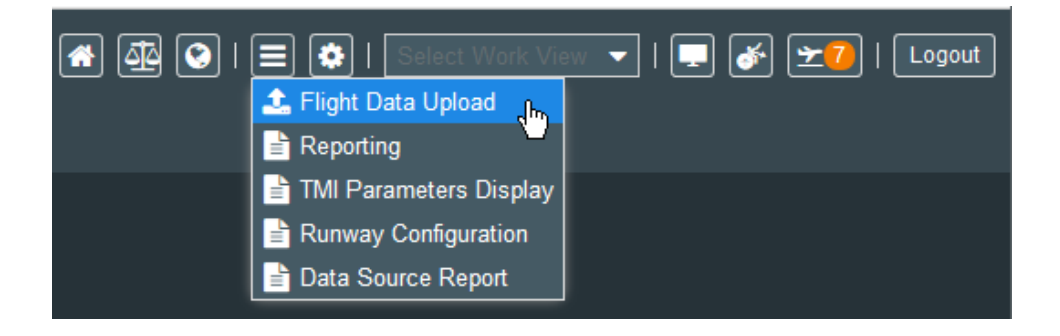

- 2. From the Data File dropdown, select *Scheduled Flights*
- 3. Click Browse to navigate to CSV file location
- 4. After CSV file loads, click Upload

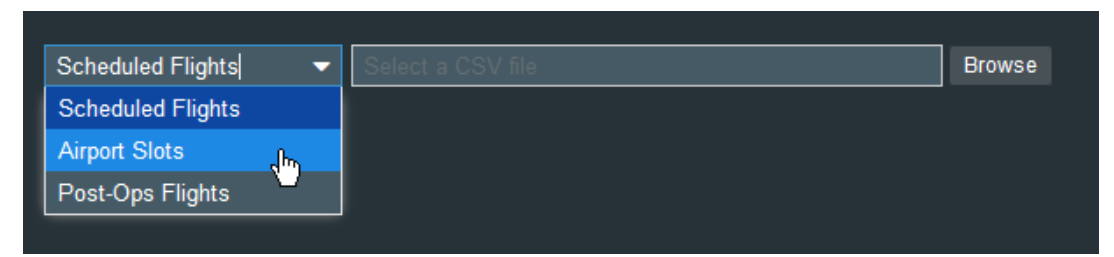

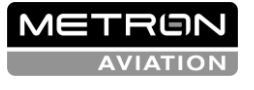

### **Flight Creation**

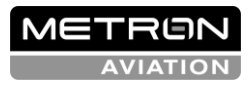

.......

۱

۱

........

..........

........

........ ..... .....

See the cover page for the use, disclosure, copying, or distribution of this material.

25

## Creating a Flight

- Super Users, Flow Managers, and Aircraft Operators can create a flight using information from an existing flight.
- An Aircraft Operator can only create/update flights in its own major and subcarriers
  - 1. Open Edit Mode Flight List
  - 2. Select flight in Flight List
  - 3. Click Create Flight From button
  - 4. Complete fields
  - 5. Click Submit

### Or

- 1. Open Edit Mode Flight List
- 2. Select manage page drop down
- 3. Click Create Flight button
- 4. Complete fields
- 5. Click Submit

| 🗐 🟟   Select   | Work View 🔻   📮 🎸 🛨 🌀   Logout |
|----------------|--------------------------------|
|                | Create Flight                  |
| ACID:          |                                |
| ADEP:          | YSSY                           |
| ADES:          | YPMQ                           |
| AC Type:       | AT43                           |
| AC Reg:        |                                |
| Contact —      |                                |
| Email:         |                                |
| Mobile Number: |                                |
|                |                                |
| Times          |                                |
| LOBT:          | HHmm                           |
| LIBT:          | HHmm                           |
| ELOBT:         | 19 🗰 0504                      |
| ELIBT:         | 19 🛗 0558                      |
|                | Submit Cancel                  |

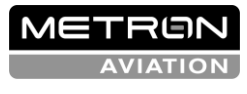

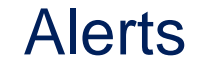

......

.........

5

0

.

1

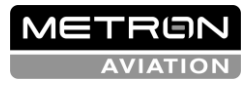

See the cover page for the use, disclosure, copying, or distribution of this material.

AN AIRBUS COMPANY

27

### Alerts Overview

- Alerted to changes to:
  - ATFM measure (e.g., addition, revision, purge, expiration)
  - Flight (e.g., compliance threshold is not met, a flight is bridged, pop-up flight)
  - Resource (e.g., an airport's runway configuration).
- Notified of new events that occur after you log in (i.e., alerts are not displayed for activities that occurred before you logged in)
- Alerts displayed in toolbar and pop-up

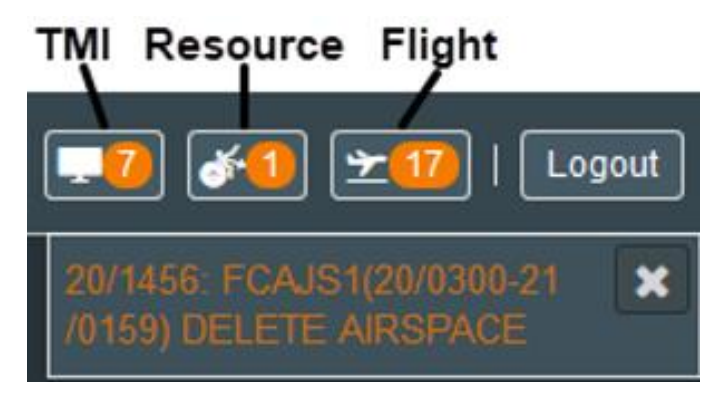

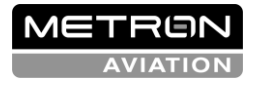

AN AIRBUS COMPANY

### Alerts Window

Click alert icon to open Alerts window Each alert type has window with alert-specific data

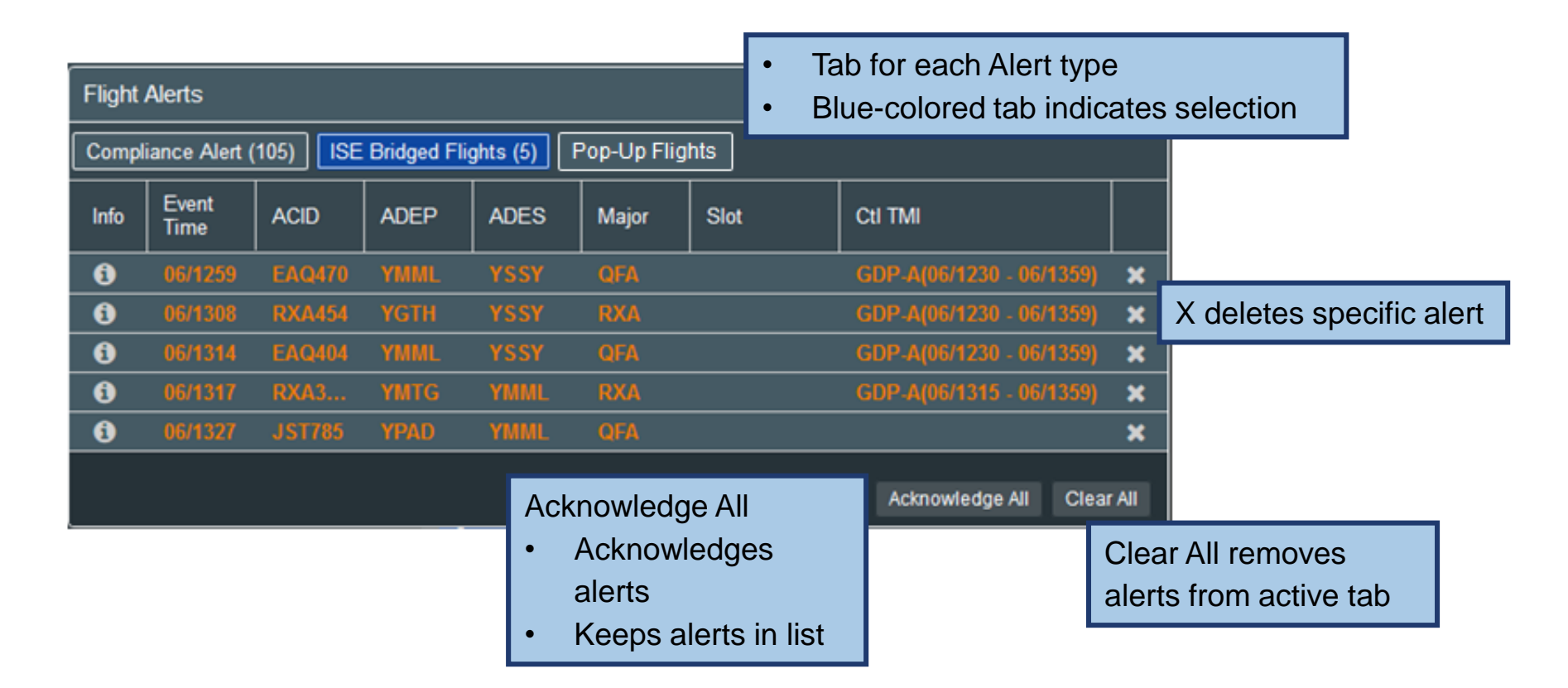

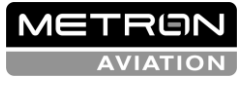

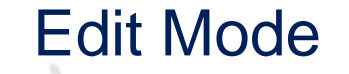

S. N.

00000000000

.....

..........

..........

000000

0

10.1

000

....

6

1 00 

000

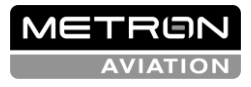

See the cover page for the use, disclosure, copying, or distribution of this material.

- The Edit Mode All Flights View provides a view of the uncontrolled and controlled flights for airports for the selected airport
- The Edit Mode ATFM measure View provides a view of airportspecific controlled flights and slots for ATFM Measures

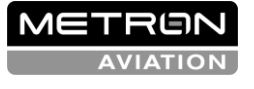

### Edit Mode All Flights View

- Edit Mode provides the following capabilities to update flights:
  - Update flight data (ACID, AC Type, AC Reg)
  - Update flight contact information (email address, phone number, mobile carrier)
  - Cancel a flight
  - Reinstate a flight
  - Update a flight's LOBT (the LIBT is calculated from the LOBT)
  - Update a flight's ATOT, ALDT
  - Update a ELOBT (the ELIBT is calculated from the ELOBT) with an option to resume the auto-management of the EL time
  - Add flights (non-controlled or controlled) to an ATFM measure (Super Users only)

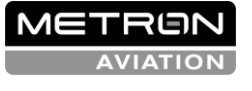

### Edit Mode – TMI Measure View

- Edit Mode ATFM Measure View includes much of the functionality found in Edit Mode – All Flights View as well as the additional functionality:
  - Cancel a flight with slot hold
  - Reinstate a controlled flight
  - Perform an ISE request on a pre-departure, controlled flight
  - Free controlled slots in an TMI (Super Users only)
  - Cancel any controlled flight (Super Users only)
  - Swap two flights
  - Swap a flight with an unassigned slot
  - Some of this functionality will be addressed in the Slots Substitution training module

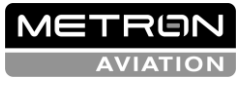

### System Settings

.....

6

2. 1

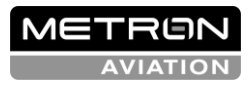

.......

...

۰. ۱

........

..........

......... ....... ......... .....

See the cover page for the use, disclosure, copying, or distribution of this material.

34

## System Settings

- Configure settings such as data update intervals, layout configurations, alert expirations, compliance thresholds
- System Settings dictate the configuration of components created in the future. That is, the updates do not dynamically change the existing components
- System settings for following components:
  - General
  - Flight List
  - Demand Graph
  - Work Views
  - Map
  - Substitution List
  - Alerts

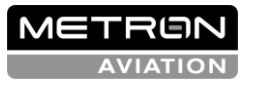

### System Settings: General

| ſ                             | System Settings                                                          |
|-------------------------------|--------------------------------------------------------------------------|
|                               | General Flight List Demand Graph Work Views Map Substitution List Alerts |
|                               | Auto-Update Interval: 120 seconds                                        |
|                               | Default Layout: Single Panel 🔹                                           |
|                               | Default<br>Position: ▼                                                   |
|                               | Default Module: Demand Grapt 🔻                                           |
| Update the d<br>default layou | data update interval, and the<br>it, position, and module                |
|                               |                                                                          |
|                               |                                                                          |
|                               |                                                                          |
|                               |                                                                          |
|                               |                                                                          |
|                               |                                                                          |
|                               | Save Reset to System Default Cancel                                      |

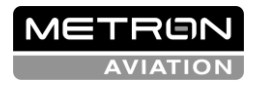

### System Settings: Flight List

|                             | Syst         | tem Settings               |                           |       |                          | ×                         |  |  |  |
|-----------------------------|--------------|----------------------------|---------------------------|-------|--------------------------|---------------------------|--|--|--|
|                             | Ge           | neral Flight List Demai    | nd Graph Work Views I     | Map   | Substitution List Alerts |                           |  |  |  |
|                             | Airport      | Records Per<br>Page: 100 🔻 |                           |       |                          |                           |  |  |  |
|                             | 6            | Available Columns          |                           |       | Displayed Columns        |                           |  |  |  |
|                             | spac         | Name 🕇                     | Description               |       | Name                     | Description               |  |  |  |
|                             | Air          | AC Reg                     | Aircraft Registration     | ^     | ACID                     | Aircraft ID               |  |  |  |
|                             |              | 10 T 0                     | Proup                     |       | CNX                      | Cancelled                 |  |  |  |
| <ul> <li>Configu</li> </ul> | ure          | the default number         | er of out                 |       | ADEP                     | Departure Airport         |  |  |  |
| records                     | s ne         | er nade                    |                           |       | ADES                     | Arrival Airport           |  |  |  |
|                             | י א כ<br>י י |                            |                           | 11    | АС Туре                  | Aircraft Type             |  |  |  |
| <ul> <li>Select</li> </ul>  | wh           | ich airport or airsp       | ace ,                     |       | SOBT                     | Marketing Schedule Off Bl |  |  |  |
| column                      | ns a         | re displayed               |                           |       | EOBT                     | Estimated Off Block Time  |  |  |  |
|                             |              | Апротте мах регау          | Апропте мах регау         |       | ETOT                     | Estimated Take Off Time   |  |  |  |
|                             |              | BIBT                       | Base Estimated In Bloc    |       | ATOT                     | Actual Take Off Time      |  |  |  |
|                             |              | BLDT                       | Base Estimated Landin     |       | ELDT                     | Estimated Landing Time    |  |  |  |
|                             |              | BOBT                       | Base Estimated Off Blo    |       | ALDT                     | Actual Landing Time       |  |  |  |
|                             |              | втот                       | Base Estimated Take O     |       | FPL Route                | Flight Plan Route         |  |  |  |
|                             |              | CAFT                       | Calculated Arrival Fix Ti |       |                          |                           |  |  |  |
|                             |              | CEET                       | CLDT - CTOT               |       |                          |                           |  |  |  |
|                             |              | CIBT                       | Calculated In Block Time  |       |                          |                           |  |  |  |
|                             |              | CLDT                       | Calculated Landing Time   |       |                          |                           |  |  |  |
|                             |              | COBT                       | Calculated Off Block Time |       |                          |                           |  |  |  |
|                             |              | COBT - NOW                 | COBT - NOW (minutes)      |       |                          |                           |  |  |  |
|                             |              |                            | Save Reset to S           | ystem | Default Cancel           |                           |  |  |  |

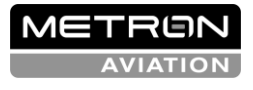

## System Settings: Demand Graph

| Syster | n Settings            |                                                                          | ×    |
|--------|-----------------------|--------------------------------------------------------------------------|------|
| Gene   | ral Flight List       | Demand Graph Work Views Map Substitution List Alerts                     |      |
| Airpor | t                     |                                                                          |      |
|        | Graph Type            | Data Type: 問 Arrival<br>問 Departure                                      |      |
|        | Status<br>Data Source | Configure airport and airspa                                             | ce:  |
|        | AC Type Group         | Time Bin: 60-min - Data type                                             |      |
|        |                       | Show Capacity: 🖩 • Time Bin                                              |      |
|        |                       | Show Cancelled     Flights:     Show Cancelled     Cancelled     flights | y or |
| Airspa | ace                   |                                                                          |      |
|        | Graph Type            | Data Type: 🖽 Total                                                       |      |
| E      | Status                | Time Bin: 60-min 🗸                                                       |      |
|        | AC Type Group         | Show Capacity: 問                                                         |      |
|        |                       | Show Cancelled 🗄 Flights:                                                |      |
|        |                       |                                                                          |      |
|        |                       |                                                                          |      |
|        |                       | Save Reset to System Default Cancel                                      |      |

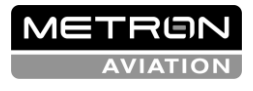

### System Settings: Work Views

| System S                | Settings                                    |                                    |                             |                         |                         |         |   |
|-------------------------|---------------------------------------------|------------------------------------|-----------------------------|-------------------------|-------------------------|---------|---|
| General                 | Flight List                                 | Demand Graph                       | Work Views Map              | Substitution List       | lerts                   |         |   |
| Show Sy                 | stem Defined W                              | /ork Views: 🕑                      |                             |                         |                         |         |   |
| Name                    |                                             | Panel 1                            | Panel 2                     | Panel 3                 | Panel 4                 | Default |   |
| Airline                 | FOC                                         | (U) FL: YSSY                       | (R) DG: YBBN                | (L) DG: YSSY            | (M) DG: YMML            | 0       |   |
| Airport                 | - YMML                                      | (D) DG: YMML                       | (U) DG: YMML                | (L) FL: YMML            |                         | 0       | 0 |
| ATFM                    | - Home                                      | (LU) DG: YSSY                      | (LD) DG: YBBN               | (RU) DG: YMML           | (RD) DG: YPPH           | 0       | • |
| Tower                   | - YBBN                                      | (D) DG: YBBN                       | (U) DG: YBBN                | (L) FL: YBBN            |                         | 0       | 0 |
| ATFM                    | Detail - YSSY                               | (D) DG: YSSY                       | (U) DG: YSSY                | (L) FL: YSSY            |                         | 0       | 0 |
| COBT                    | Complianc                                   | (L) FL: YSSY                       | (U) FL: YSSY                | (D) DG: YSSY            |                         | 0       | • |
| L: Left, R<br>FL: Fligh | t:Right,U:Up,I<br>tList,DG:Dema<br>Work Vie | D: Down, M: Middle, C<br>and Graph | ): Single Panel, LU: Left-U | p, LD: Left-Down, RU: R | ight-Up, RD: Right-Down |         |   |
| te Work                 | Views                                       |                                    |                             |                         |                         |         |   |
|                         |                                             |                                    |                             |                         |                         |         |   |
|                         |                                             |                                    |                             |                         |                         |         |   |
|                         |                                             |                                    |                             |                         |                         |         |   |
|                         |                                             |                                    |                             |                         |                         |         |   |
|                         |                                             |                                    |                             |                         |                         |         |   |

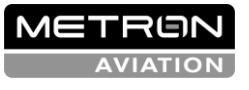

See the cover page for the use, disclosure, copying, or distribution of this material.

R

Save

Reset to System Default

Cancel

.

.

### System Settings: Map

|      | System Settings                                                          | × |
|------|--------------------------------------------------------------------------|---|
|      | General Flight List Demand Graph Work Views Map Substitution List Alerts |   |
|      | Intervals                                                                |   |
|      | Map Update: 30 seconds                                                   |   |
|      | Default View                                                             |   |
|      | Latitude: -27.5                                                          |   |
|      | Longitude: 135                                                           |   |
|      | Zoom: • 4                                                                |   |
|      |                                                                          |   |
| efre | sh rate                                                                  |   |
| defa | ult view                                                                 |   |
|      |                                                                          |   |
|      |                                                                          |   |
|      |                                                                          |   |
|      |                                                                          |   |
|      |                                                                          |   |
|      |                                                                          |   |
|      | Save Reset to System Default Cancel                                      |   |

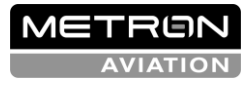

See the cover page for the use, disclosure, copying, or distribution of this material.

Set Set

### System Settings: Substitution List

|                  | System Settings |                         |                          |                 |         |                    |                           |  |  |  |  |
|------------------|-----------------|-------------------------|--------------------------|-----------------|---------|--------------------|---------------------------|--|--|--|--|
|                  | Gen             | eral Flight List Demand | Graph Work               | Views Map       | Substit | tution List Alerts |                           |  |  |  |  |
|                  | port            | Available Columns       |                          |                 | Disp    | layed Columns      |                           |  |  |  |  |
|                  | Air             | Name 🕇                  | Description              |                 | Name    |                    | Description               |  |  |  |  |
|                  | 8               | AC Reg                  | Aircraft Registration    |                 | Major   |                    | Major Operator            |  |  |  |  |
|                  | rspa            | АС Туре                 | Aircraft Type            |                 | ACID    | )                  | Aircraft ID               |  |  |  |  |
|                  | Ai              | AC Type Group           | Base Aircraft Type Group |                 | ADEP    |                    | Departure Airport         |  |  |  |  |
|                  |                 | AEET                    | Actual Elapsed           | En Route        | ADE     | S                  | Arrival Airport           |  |  |  |  |
|                  |                 | AFix                    | Arrival Fix              |                 | Ctl Ty  | уре                | Control Type              |  |  |  |  |
|                  |                 | AIBT                    | Actual In Block          | Time            | EOB     | Т                  | Estimated Off Block Time  |  |  |  |  |
| Select which air | port            | and airspace col        | umns                     | ĩme             | ETO     | Г                  | Estimated Take Off Time   |  |  |  |  |
|                  | pon             |                         |                          | Time            | ELD     | Г                  | Estimated Landing Time    |  |  |  |  |
| are displayed    |                 |                         |                          |                 | COB     | т                  | Calculated Off Block Time |  |  |  |  |
|                  |                 | ATOT                    | Actual Take Of           | f Time          | СТО     | T                  | Calculated Take Off Time  |  |  |  |  |
|                  |                 | Airborne Max Delay      | Airborne Max [           | Delay           | Prog    | ram Delay          | Program Delay             |  |  |  |  |
|                  |                 | BIBT                    | Base Estimate            | d In Block      |         |                    |                           |  |  |  |  |
|                  |                 | BLDT                    | Base Estimate            | d Landing       |         |                    |                           |  |  |  |  |
|                  |                 | BOBT                    | Base Estimate            | d Off Block     |         |                    |                           |  |  |  |  |
|                  |                 | BTOT                    | Base Estimate            | d Take Off      |         |                    |                           |  |  |  |  |
|                  |                 | CAFT                    | Calculated Arri          | val Fix Time    |         |                    |                           |  |  |  |  |
|                  |                 | CEET                    | CLDT - CTOT              |                 |         |                    |                           |  |  |  |  |
|                  |                 | CIBT                    | Calculated In E          | Block Time      |         |                    |                           |  |  |  |  |
|                  |                 |                         | Colculated Lon           | dina Timo       |         |                    |                           |  |  |  |  |
|                  |                 |                         |                          |                 |         |                    |                           |  |  |  |  |
|                  |                 |                         |                          |                 |         |                    |                           |  |  |  |  |
|                  |                 |                         | Save                     | Reset to System | Detaült | Câncel             |                           |  |  |  |  |

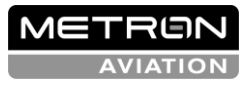

### System Settings: Alerts

| System Settings                                                                                     | ×                                                                                                    |
|----------------------------------------------------------------------------------------------------|----------------------------------------------------------------------------------------------------|
| General Flight List Demand Graph Work Views Map Substitution                                        | List Alerts                                                                                                    |
| Show Alerts Pop-up: 🗹<br>Pop-Up Duration: 5 seconds                                                 | <ul><li>Set duration of pop-up alerts</li><li>Set alert expiration</li></ul>                                                                             |
| Alerts Expire After: 1 hour                                                                         |                                                                                                    |
| Majors Only:<br>Flight Compliance:<br>Thresholds (CTOT - ATOT)<br>5 minutes early to 5 minutes late | <ul> <li>Set alerts to display only those<br/>belonging to the user's Major</li> <li>Set flight compliance threshold to<br/>generate an alert</li> </ul> |
| COBT Compliance Window:                                                                             |                                                                                                    |
| Thresholds (COBT - NOW) 5 minutes early to 5 minutes late                                           | Set flight compliance threshold for the<br>COBT Compliance Window                                                                                        |
|                                                                                                    | <i>₽</i> 3                                                                                                    |
| Save Reset to System Default                                                                        | Cancel                                                                                                    |

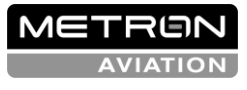

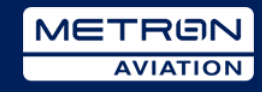

See the cover page for the use, disclosure, copying, or distribution of this material.